## PRESTO V5.0

## Note à destination des utilisateurs

### SOMMAIRE

| 1. | Installation MONOPOSTE de la version de PRESTO V5.0 en<br>mise à jour de la version V4.0 : Module Stock Alimentaire<br>installé       |
|----|----------------------------------------------------------------------------------------------------|
| 2. | Installation MONOPOSTE de la version de PRESTO V5.0 en<br>mise à jour de la version V4.0 : Module Stock Alimentaire non<br>installé   |
| 3. | Installation RESEAU (HORUS) de la version PRESTO V5.0<br>en mise à jour de la version V4.0 : Module Stock Alimentaire<br>installé     |
| 4. | Installation RESEAU (HORUS) de la version PRESTO V5.0<br>en mise à jour de la version V4.0 : Module Stock Alimentaire<br>non installé |
| 5. | Primo-Installation RESEAU (HORUS) ou MONOPOSTE de la version PRESTO V5.0                                                              |

#### 1. Installation MONOPOSTE de la version de PRESTO V5.0 en mise à jour de la version V4.0 : Module Stock Alimentaire installé

- Télécharger sur le site de diffusion académique : « http://cecoia.ac-creteil.fr/cecoia » le fichier d'installation de PRESTO V5.0 en l'enregistrant sur votre disque dur, puis double-cliquer sur l'exécutable prestov5\_i301.exe.
  - Après quelques instants, l'écran suivant s'affiche

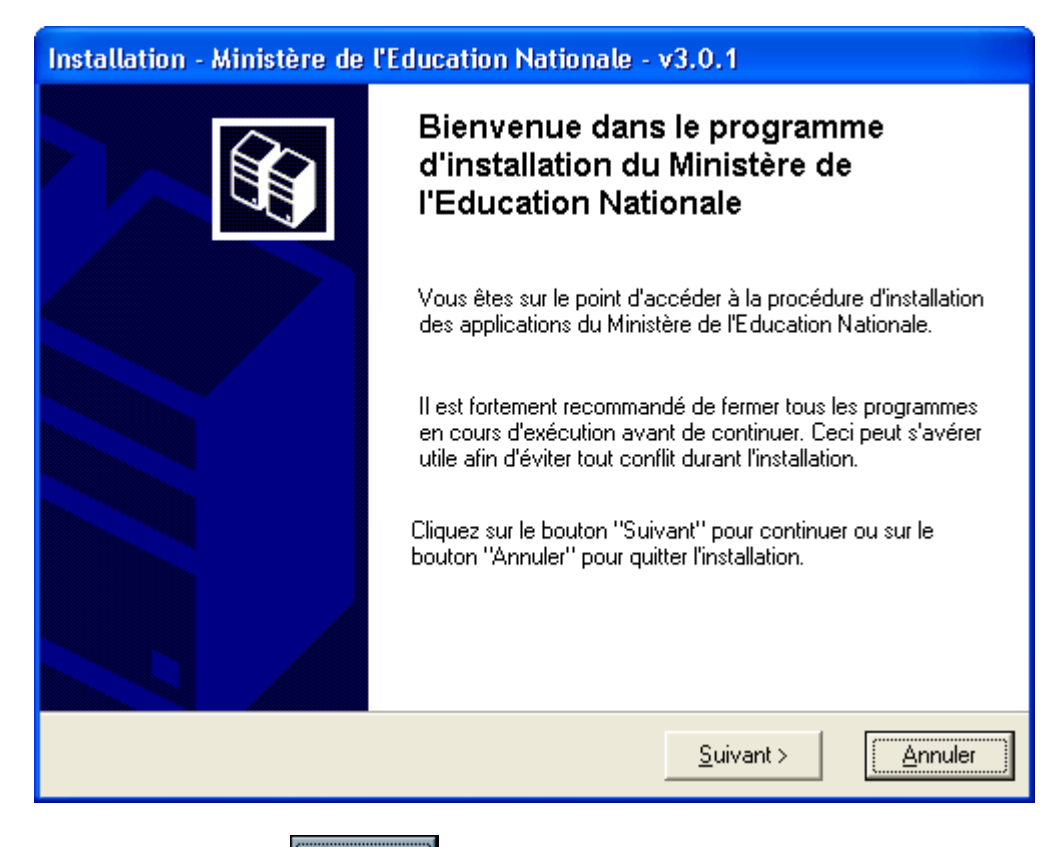

- Cliquer sur le bouton
  - La fenêtre suivante s'affiche :

| Installation - Ministère de l'Educat                                                                                 | tion Nationale - v3.0.1                                                       |
|----------------------------------------------------------------------------------------------------|-------------------------------------------------------------------------------|
| <b>Type d'installation</b><br>Le programme d'installation des applicat<br>vous donne la possibilité d'effectuer 4 ty | ions du Ministère de l'Education Nationale<br>pes d'installations différents. |
| Installation d'un poste serveur<br>Installation d'un poste client en réseau                                          | Commentaires<br>Sélectionnez un type d'installation                           |
| Installation d'un poste client autonome                                                                              |                                                                               |
| Installation d'un poste administrateur                                                                               |                                                                               |
|                                                                                                    | < <u>P</u> récédent <u>Suivant &gt;</u> <u>Annuler</u>                        |

Cliquer sur le bouton « Installation d'un poste client autonome »

• Vous devez alors avoir l'écran suivant :

| Type d'installation<br>Le programme d'installation des applicatio<br>vous donne la possibilité d'effectuer 4 typ | ns du Ministère de l'Education Nationale<br>es d'installations différents.                                                           |
|----------------------------------------------------------------------------------------------------|----------------------------------------------------------------------------------------------------|
| Installation d'un poste serveur                                                                                  | Installation d'un poste client autonome<br>Commentaires                                                                              |
| Installation d'un poste client en réseau                                                                         | Ce type d'installation copiera l'ensemble des<br>fichiers nécessaires au bon fonctionnement des<br>logiciels installés sur ce poste. |
| Installation d'un poste client autonome                                                                          | L'utilisation des logiciels installés ne nécessitera<br>pas de connexion au réseau de l'établissement.                               |
| Installation d'un poste administrateur                                                                           |                                                                                                    |
|                                                                                                    | < <u>P</u> récédent <u>Suivant &gt;</u> <u>Annuler</u>                                                                               |

| Installation d'un poste client autonom<br>Veuillez sélectionner ci-dessous les modu<br>Certains modules sont obligatoires et ne p                                                                                                    | e<br>les à installer sur ce poste.<br>euvent donc être désélectionnés. |
|----------------------------------------------------------------------------------------------------|------------------------------------------------------------------------|
| Liste des modules disponibles :<br>Outil de sauvegarde / restauration PRESTO Applicatif PRESTO Bascule Onilait PRESTO Base stocks alimentaires PRESTO Base Fournitures bureau PRESTO Base Produits d'entretien PRESTO Base Autre stock 1 PRESTO Base Autre stock 2 PRESTO Base Autre stock 3 PRESTO Base Autre stock 4 PRESTO Base Autre stock 4 PRESTO Base Autre stock 5 PRESTO Base Autre stock 5 PRESTO Base Autre sto | Description                                                            |
|                                                                                                    | Espace disque nécessaire : 53.0 Mo                                     |
| Paramètres                                                                                                    | < <u>P</u> récédent <u>Suivant &gt;</u> <u>Annuler</u>                 |

Toutes les options à installer sont déjà présélectionnées. <u>Vous n'avez rien à changer.</u>

Dans ce cas, il n'est pas nécessaire de sélectionner l'option d'installation « **PRESTO Base stocks alimentaires** ». La mise à jour des catégories Onilait dans le module « Stock Alimentaire » se fait au travers des modules « **PRESTO Bascule Onilait** » et « **PRESTO Applicatif** ».

Cliquer sur le bouton

• L'écran récapitulatif suivant s'affiche :

| Installation - Ministère de l'Education Na                                                                   | tionale - v3.0.1                                     |
|----------------------------------------------------------------------------------------------------|------------------------------------------------------|
| Prêt pour l'installation<br>Le programme est maintenant prêt à lancer l<br>avez sélectionnées.               | 'installation des applications que vous              |
| Cliquez sur "Installer" pour lancer l'instal<br>modifier vos choix.                                          | ation, ou sur "Précédent" pour revoir ou             |
| Type d'installation :<br>Installation d'un poste client autonom                                              | ie 🔺                                                 |
| Applications à installer :<br>• Outil de sauvegarde / restau<br>Unité : C:\<br>Détail : Fonctionnement local | uration                                              |
| <ul> <li>PRESTO Applicatif</li> <li>Unité : C:\</li> <li>Détail : Application, Création des i</li> </ul>     | cônes 🔽                                              |
|                                                                                                    | Þ                                                    |
|                                                                                                    | < <u>P</u> récédent <u>I</u> nstaller <u>Annuler</u> |

Cliquer sur le bouton

- L'installation de la mise à jour du logiciel s'effectue
- Le message suivant s'affiche :

| Informa | tion 🔀                  |
|---------|-------------------------|
| (į)     | MAJ de version terminée |
|         | ОК                      |

Cliquer avec la souris sur le bouton

• L'installation se poursuit avec notamment l'installation de la Bascule ONILAIT

| C               | Confirmation 🔀                                                                                                 |
|-----------------|----------------------------------------------------------------------------------------------------|
|                 | Installation terminée.         Voulez-vous relancer une autre session d'installation ?         Oui         Non |
| Cliquer avec la | a souris sur le bouton <u>N</u> on                                                                             |

➢ Vous pouvez lancer PRESTO V5.0

• Vous obtiendrez, à minima pour votre établissement, l'écran suivant :

| 😹 Gestion des Sto            | ocks - Etablissem              | ent : 0000000A           |  |
|------------------------------|--------------------------------|--------------------------|--|
| Stock<br>Alimentaire<br>V5.0 | Gestion des<br>Profils<br>V1.0 | Bascule ONILAIT<br>V1.00 |  |

#### 2. Installation MONOPOSTE de la version de PRESTO V5.0 en mise à jour de la version V4.0 : Module Stock Alimentaire non installé

- Télécharger sur le site de diffusion académique : « http://cecoia.ac-creteil.fr/cecoia » le fichier d'installation de PRESTO V5.0 en l'enregistrant sur votre disque dur, puis double-cliquer sur l'exécutable prestov5\_i301.exe.
  - Après quelques instants, l'écran suivant s'affiche

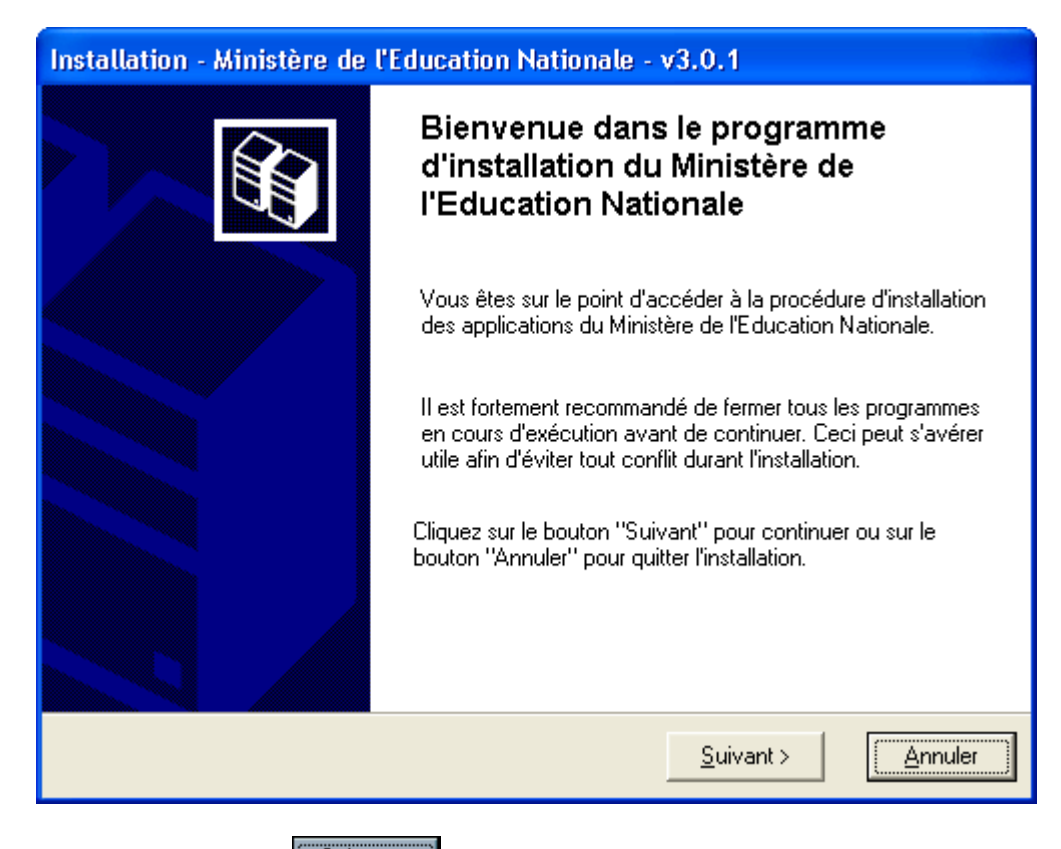

- Cliquer sur le bouton
  - La fenêtre suivante s'affiche :

| Installation - Ministère de l'Educat                                                                                 | tion Nationale - v3.0.1                                                       |
|----------------------------------------------------------------------------------------------------|-------------------------------------------------------------------------------|
| <b>Type d'installation</b><br>Le programme d'installation des applicat<br>vous donne la possibilité d'effectuer 4 ty | ions du Ministère de l'Education Nationale<br>pes d'installations différents. |
| Installation d'un poste serveur<br>Installation d'un poste client en réseau                                          | Commentaires<br>Sélectionnez un type d'installation                           |
| Installation d'un poste client autonome                                                                              |                                                                               |
| Installation d'un poste administrateur                                                                               |                                                                               |
|                                                                                                    | < <u>P</u> récédent <u>Suivant &gt;</u> <u>Annuler</u>                        |

Cliquer sur le bouton « Installation d'un poste client autonome »

• Vous devez alors avoir l'écran suivant :

| ns du Ministère de l'Education Nationale<br>es d'installations différents.                                                           |
|----------------------------------------------------------------------------------------------------|
| Installation d'un poste client autonome<br>Commentaires                                                                              |
| Ce type d'installation copiera l'ensemble des<br>fichiers nécessaires au bon fonctionnement des<br>logiciels installés sur ce poste. |
| L'utilisation des logiciels installés ne nécessitera<br>pas de connexion au réseau de l'établissement.                               |
|                                                                                                    |
| < <u>P</u> récédent <u>Suivant &gt;</u> <u>Annuler</u>                                                                               |
|                                                                                                    |

| Installation - Ministère de l'Education N                                                                                                    | ationale - v3.0.1                                                     |
|----------------------------------------------------------------------------------------------------|-----------------------------------------------------------------------|
| Installation d'un poste client autonome<br>Veuillez sélectionner ci-dessous les modul<br>Certains modules sont obligatoires et ne po                                                                                                    | e<br>es à installer sur ce poste.<br>euvent donc être désélectionnés. |
| Liste des modules disponibles :<br>Outil de sauvegarde / restauration PRESTO Applicatif PRESTO Bascule Onilait PRESTO Base stocks alimentaires PRESTO Base Fournitures bureau PRESTO Base Produits d'entretien PRESTO Base Autre stock 1 PRESTO Base Autre stock 2 PRESTO Base Autre stock 3 PRESTO Base Autre stock 4 PRESTO Base Autre stock 5 PRESTO Base Autre stock 5 PRESTO Base Autre sto | Description                                                           |
|                                                                                                    | Espace disque nécessaire : 53.0 Mo                                    |
| Paramètres                                                                                                    | < <u>P</u> récédent <u>Suivant &gt;</u> <u>Annuler</u>                |

Désélectionner le module d'installation « PRESTO Bascule Onilait ». Vous n'avez rien d'autre à changer.

| Installation - Ministère de l'Education N                                                                                                    | ationale - v3.0.1                                                                                                    |
|----------------------------------------------------------------------------------------------------|----------------------------------------------------------------------------------------------------|
| Installation d'un poste client autonome<br>Veuillez sélectionner ci-dessous les module<br>Certains modules sont obligatoires et ne pe                                                                                                    | e<br>es à installer sur ce poste.<br>euvent donc être désélectionnés.                                                                |
| Liste des modules disponibles :<br>Dutil de sauvegarde / restauration  PRESTO Applicatif PRESTO Base stocks alimentaires PRESTO Base Fournitures bureau PRESTO Base Produits d'entretien PRESTO Base Autre stock 1 PRESTO Base Autre stock 2 PRESTO Base Autre stock 3 PRESTO Base Autre stock 4 PRESTO Base Autre stock 5 | Description<br>PRESTO Bascule Onilait<br>Version : 1.0<br>Pour passer les données de gestion alimentaire<br>de Presto V4 à Presto V5 |

Paramètres

<u>S</u>uivant >

< <u>P</u>récédent

Annuler

- Cliquer sur le bouton
  - L'écran récapitulatif suivant s'affiche :

| Installation - Ministère de l'Education Nationale - v3.0.1                                                                            |
|----------------------------------------------------------------------------------------------------|
| Prêt pour l'installation<br>Le programme est maintenant prêt à lancer l'installation des applications que vous<br>avez sélectionnées. |
| Cliquez sur "Installer" pour lancer l'installation, ou sur "Précédent" pour revoir ou modifier vos choix.                             |
| Type d'installation :                                                                                                    |
| Applications à installer :<br>• Outil de sauvegarde / restauration<br>Unité : C:\<br>Détail : Fonctionnement local                    |
| PRESTO Applicatif     Unité : C:\     Détail : Application, Création des icônes                                                       |
|                                                                                                    |
| < <u>P</u> récédent <u>Installer</u> <u>Annuler</u>                                                                                   |

Cliquer sur le bouton

- L'installation de la mise à jour du logiciel s'effectue
- Le message suivant s'affiche :

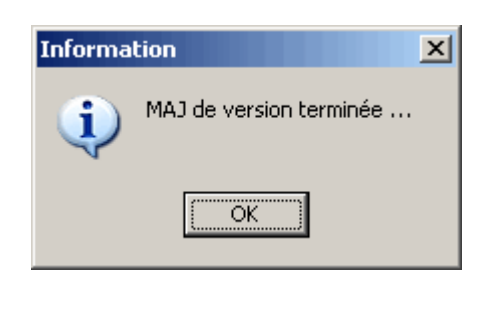

Cliquer avec la souris sur le bouton

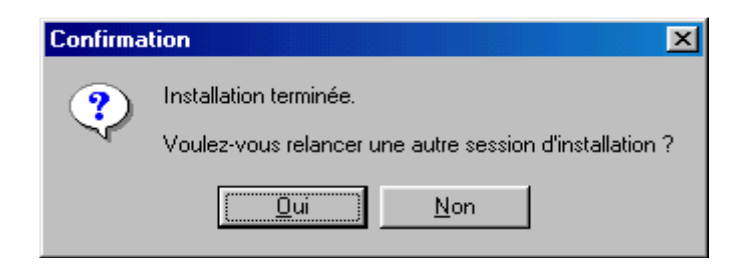

 $\blacktriangleright$  Cliquer avec la souris sur le bouton <u>Non</u>

#### Vous pouvez lancer PRESTO V5.0

• Vous obtiendrez, en fonction des modules installés pour votre établissement, l'écran suivant :

| 🜠 Gestion des Stocks - Etablissement : 0000000A |                              |                                |  |
|-------------------------------------------------|------------------------------|--------------------------------|--|
| Fournitures de<br>bureau<br>V5.0                | Produits d'entretien<br>V5.0 | Gestion des<br>Profils<br>V1.0 |  |

#### 3. Installation RESEAU (HORUS) de la version PRESTO V5.0 en mise à jour de la version V4.0 : Module Stock Alimentaire installé

#### Vous devez disposer des droits d'installation sur le serveur Horus, utilisez le compte « Install »

- Fiécharger sur le site de diffusion académique : « http://cecoia.ac-creteil.fr/cecoia » le fichier d'installation de PRESTO V5.0 en l'enregistrant sur votre disque dur, puis doublecliquer sur l'exécutable prestov5\_i301.exe.
  - Après quelques instants, l'écran suivant s'affiche Installation - Ministère de l'Education Nationale - v3.0.1 Bienvenue dans le programme d'installation du Ministère de l'Education Nationale Vous êtes sur le point d'accéder à la procédure d'installation des applications du Ministère de l'Education Nationale. Il est fortement recommandé de fermer tous les programmes en cours d'exécution avant de continuer. Ceci peut s'avérer utile afin d'éviter tout conflit durant l'installation. Cliquez sur le bouton "Suivant" pour continuer ou sur le bouton "Annuler" pour guitter l'installation. Suivant > Annuler

Cliquer sur le bouton

• La fenêtre suivante s'affiche :

Suivant >

| Installation - Ministère de l'Educat                                                                                  | ion Nationale - v3.0.1                                                       |
|----------------------------------------------------------------------------------------------------|------------------------------------------------------------------------------|
| <b>Type d'installation</b><br>Le programme d'installation des applicati<br>vous donne la possibilité d'effectuer 4 ty | ons du Ministère de l'Education Nationale<br>pes d'installations différents. |
| Installation d'un poste serveur                                                                                       | Commentaires<br>Sélectionnez un type d'installation                          |
| Installation d'un poste client en réseau                                                                              |                                                                              |
| Installation d'un poste client autonome                                                                               |                                                                              |
| Installation d'un poste administrateur                                                                                |                                                                              |
|                                                                                                    |                                                                              |
|                                                                                                    | < <u>P</u> récédent <u>Suivant &gt;</u> <u>Annuler</u>                       |

Cliquer sur le bouton « Installation d'un poste serveur »

• Vous devez alors avoir l'écran suivant :

| Installation - Ministère de l'Education Nationale - v3.0.1                                                                                                    |                                                                                                    |  |  |  |
|----------------------------------------------------------------------------------------------------|----------------------------------------------------------------------------------------------------|--|--|--|
| Type d'installation           Le programme d'installation des applications du Ministère de l'Education Nationale           vous donne la possibilité d'effectuer 4 types d'installations différents. |                                                                                                    |  |  |  |
| Installation d'un poste serveur                                                                                                    | Installation d'un poste serveur<br>Commentaires                                                                                                    |  |  |  |
| Installation d'un poste client en réseau                                                                                                    | Ce type d'installation copiera sur le serveur<br>l'ensemble des fichiers nécessaires au bon<br>fonctionnement des applications executées en<br>mode réseau sur les postes clients. |  |  |  |
| Installation d'un poste client autonome                                                                                                    | ne                                                                                                    |  |  |  |
| Installation d'un poste administrateur                                                                                                    |                                                                                                    |  |  |  |
|                                                                                                    |                                                                                                    |  |  |  |
|                                                                                                    | < <u>P</u> récédent <u>Suivant &gt;</u> <u>Annuler</u>                                                                                                    |  |  |  |

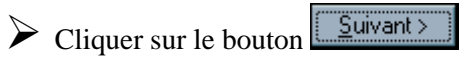

| Installation - Ministère de l'Educ                                                                                                    | ation Nationale - v3.0.1                               |  |
|----------------------------------------------------------------------------------------------------|--------------------------------------------------------|--|
| Installation du serveur TESTHORUS (LINUX)<br>Veuillez sélectionner ci-dessous les modules à installer sur le serveur.<br>Certains modules sont obligatoires et ne peuvent donc être désélectionnés.                                                                                                    |                                                        |  |
| Liste des modules disponibles :<br>PRESTO Applicatif<br>PRESTO Base ule Onilait<br>PRESTO Base stocks alimentaires<br>PRESTO Base Fournitures bureau<br>PRESTO Base Produits d'entretien<br>PRESTO Base Autre stock 1<br>PRESTO Base Autre stock 2<br>PRESTO Base Autre stock 3<br>PRESTO Base Autre stock 4<br>PRESTO Base Autre stock 4<br>PRESTO Base Autre stock 5<br>PRESTO Base Autre stock 6 | Description                                            |  |
|                                                                                                    | Espace disque nécessaire : 52.0 Mo                     |  |
| Paramètres                                                                                                    | < <u>P</u> récédent <u>Suivant &gt;</u> <u>Annuler</u> |  |

Toutes les options à installer sont déjà présélectionnées. <u>Vous n'avez rien à changer.</u>

Dans ce cas, il n'est pas nécessaire de sélectionner l'option d'installation « **PRESTO Base stocks alimentaires** ». La mise à jour des catégories Onilait dans le module « Stock Alimentaire » se fait au travers des modules « **PRESTO Bascule Onilait** » et « **PRESTO Applicatif** ».

Cliquer sur le bouton

• L'écran récapitulatif suivant s'affiche :

<u>S</u>uivant >

| Prêt pour l'installation<br>Le programme est maintenant prêt à la<br>avez sélectionnées. | cer l'installation de  | s applications que v | /ous           |
|------------------------------------------------------------------------------------------|------------------------|----------------------|----------------|
| Cliquez sur "Installer" pour lancer l'i<br>modifier vos choix.                           | nstallation, ou sur '' | Précédent'' pour re  | voir ou        |
| Type d'installation :<br>Installation d'un poste serveur                                 |                        |                      | ^              |
| Applications à installer :<br>• PRESTO Applicatif<br>Unité : X:\<br>Détail : Application |                        |                      |                |
| PRESTO Bascule Onilai<br>Unité : X:\<br>Détail : Bascule                                 | t                      |                      |                |
| <                                                                                        |                        |                      | >              |
|                                                                                          | < <u>P</u> récéden     | t <u>I</u> nstaller  | <u>Annuler</u> |
| Installer                                                                                |                        |                      |                |

• Le message suivant s'affiche :

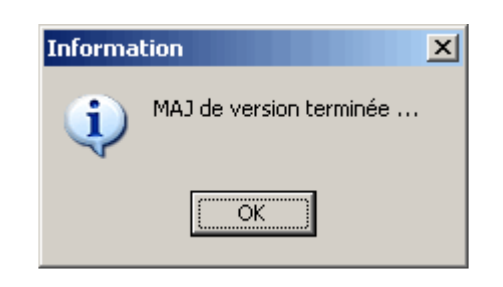

Cliquer avec la souris sur le bouton

• L'installation se poursuit avec notamment l'installation de la Bascule ONILAIT

| Confirma | tion 🔀                                                                            |
|----------|-----------------------------------------------------------------------------------|
| ?        | Installation terminée.<br>Voulez-vous relancer une autre session d'installation ? |
|          | <u>Dui</u> <u>N</u> on                                                            |
|          | Non                                                                               |

- Cliquer avec la souris sur le bouton  $\underline{\mathbb{N}^{on}}$ 
  - En effet, l'installation du poste client n'est pas nécessaire en mise à jour d'une version 4.0 vers une version 5.0

Vous pouvez lancer PRESTO V5.0

• Vous obtiendrez, à minima pour votre établissement, l'écran suivant :

| Sestion des St               | ocks - Etablissem              | ent : 0000000A           |  |
|------------------------------|--------------------------------|--------------------------|--|
| Stock<br>Alimentaire<br>V5.0 | Gestion des<br>Profils<br>V1.0 | Bascule ONILAIT<br>V1.00 |  |

# 4. Installation RESEAU (HORUS) de la version PRESTO V5.0 en mise à jour de la version V4.0 : Module Stock Alimentaire non installé

## Vous devez disposer des droits d'installation sur le serveur Horus, utilisez le compte « Install »

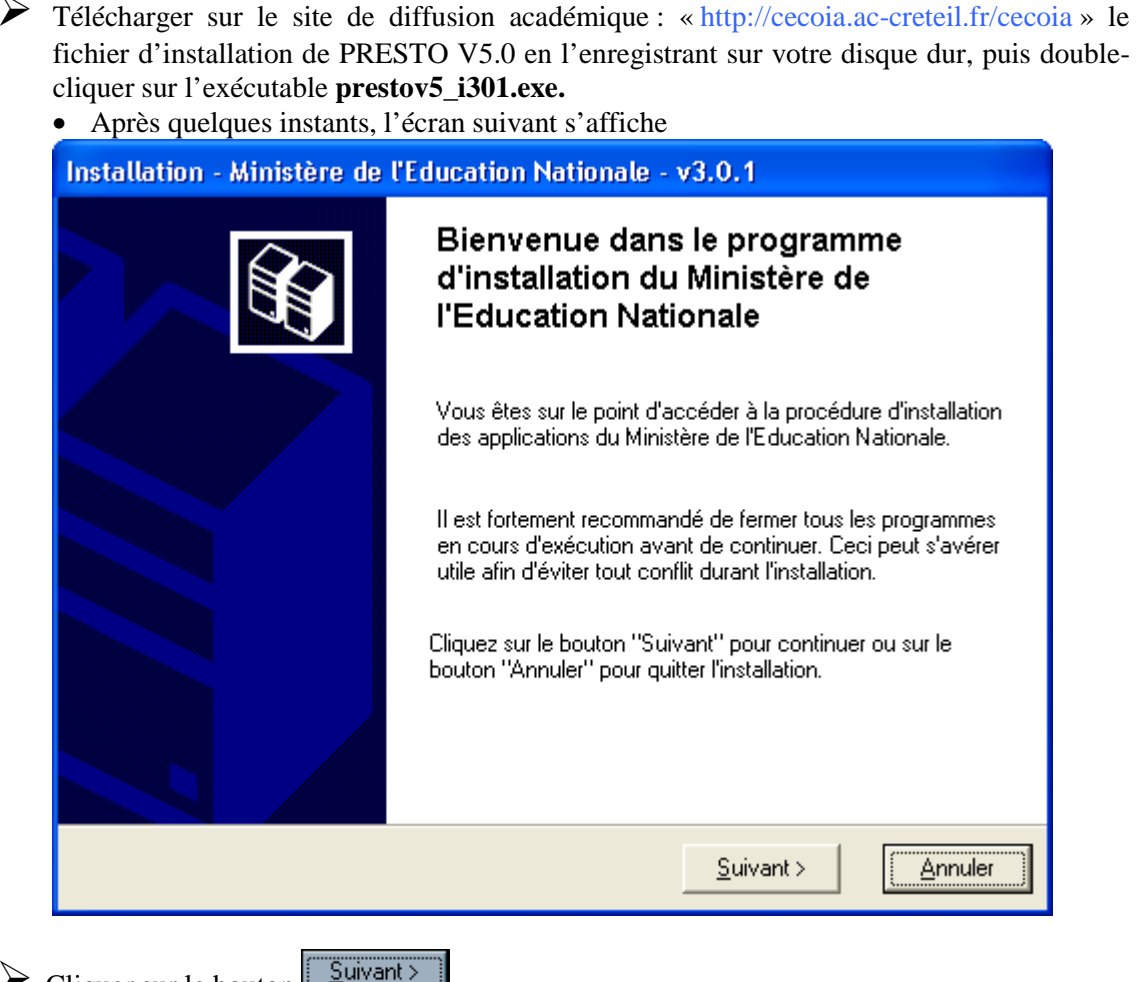

- $\blacktriangleright$  Cliquer sur le bouton
  - La fenêtre suivante s'affiche :

| Installation - Ministère de l'Educat                                                                                   | ion Nationale - v3.0.1                                                       |
|----------------------------------------------------------------------------------------------------|------------------------------------------------------------------------------|
| <b>Type d'installation</b><br>Le programme d'installation des applicati<br>vous donne la possibilité d'effectuer 4 typ | ons du Ministère de l'Education Nationale<br>pes d'installations différents. |
| Installation d'un poste serveur                                                                                        | Commentaires<br>Sélectionnez un type d'installation                          |
| Installation d'un poste client en réseau<br>Installation d'un poste client autonome                                    |                                                                              |
| Installation d'un poste administrateur                                                                                 |                                                                              |
|                                                                                                    | < <u>P</u> récédent <u>Suivant &gt;</u> <u>A</u> nnuler                      |

Cliquer sur le bouton « Installation d'un poste serveur »

• Vous devez alors avoir l'écran suivant :

| Installation - Ministère de l'Education Nationale - v3.0.1                                                                                                    |                                                                                                    |  |  |
|----------------------------------------------------------------------------------------------------|----------------------------------------------------------------------------------------------------|--|--|
| Type d'installation           Le programme d'installation des applications du Ministère de l'Education Nationale           vous donne la possibilité d'effectuer 4 types d'installations différents. |                                                                                                    |  |  |
| Installation d'un poste serveur                                                                                                    | Installation d'un poste serveur<br>Commentaires                                                                                                    |  |  |
| Installation d'un poste client en réseau                                                                                                    | Ce type d'installation copiera sur le serveur<br>l'ensemble des fichiers nécessaires au bon<br>fonctionnement des applications executées en<br>mode réseau sur les postes clients. |  |  |
| Installation d'un poste client autonome                                                                                                    |                                                                                                    |  |  |
| Installation d'un poste administrateur                                                                                                    |                                                                                                    |  |  |
|                                                                                                    | < <u>P</u> récédent <u>Suivant &gt;</u> <u>Annuler</u>                                                                                                    |  |  |

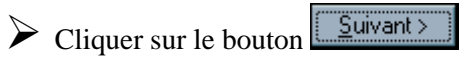

| Installation - Ministère de l'Education Nationale - v3.0.1                                                                                                    |                                                        |  |
|----------------------------------------------------------------------------------------------------|--------------------------------------------------------|--|
| Installation du serveur TESTHORUS (LINUX)<br>Veuillez sélectionner ci-dessous les modules à installer sur le serveur.<br>Certains modules sont obligatoires et ne peuvent donc être désélectionnés.                                                                                                    |                                                        |  |
| Liste des modules disponibles :<br>PRESTO Applicatif<br>PRESTO Bascule Onilait<br>PRESTO Base stocks alimentaires<br>PRESTO Base Fournitures bureau<br>PRESTO Base Produits d'entretien<br>PRESTO Base Autre stock 1<br>PRESTO Base Autre stock 2<br>PRESTO Base Autre stock 3<br>PRESTO Base Autre stock 4<br>PRESTO Base Autre stock 4<br>PRESTO Base Autre stock 5<br>PRESTO Base Autre stock 6<br>PRESTO Base Autre stock 6 | Description                                            |  |
|                                                                                                    | Espace disque nécessaire : 52.0 Mo                     |  |
| Paramètres                                                                                                    | < <u>P</u> récédent <u>Suivant &gt;</u> <u>Annuler</u> |  |

- Désélectionner le module d'installation « PRESTO Bascule Onilait ». <u>Vous n'avez rien</u> <u>d'autre à changer</u>.
  - Vous obtenez ainsi l'écran suivant :

| Installation - Ministère de l'Education Nationale - v3.0.1                                                                                                    |                                                                                                    |  |
|----------------------------------------------------------------------------------------------------|----------------------------------------------------------------------------------------------------|--|
| Installation du serveur TESTHORUS (LINUX)<br>Veuillez sélectionner ci-dessous les modules à installer sur le serveur.<br>Certains modules sont obligatoires et ne peuvent donc être désélectionnés.                                                                                                    |                                                                                                    |  |
| Liste des modules disponibles :<br>PRESTO Applicatif<br>PRESTO Base stocks alimentaires<br>PRESTO Base Fournitures bureau<br>PRESTO Base Produits d'entretien<br>PRESTO Base Autre stock 1<br>PRESTO Base Autre stock 2<br>PRESTO Base Autre stock 3<br>PRESTO Base Autre stock 4<br>PRESTO Base Autre stock 5<br>PRESTO Base Autre stock 6<br>PRESTO Base Autre stock 6 | Description<br>PRESTO Bascule Onilait<br>Version : 1.0<br>Description spécifique au type<br>''Installation Serveur''<br><b>Espace disque nécessaire :</b> 50.0 Mo |  |
| Paramètres                                                                                                    | < <u>P</u> récédent <u>S</u> uivant > <u>A</u> nnuler                                                                                                    |  |

Cliquer sur le bouton

• L'écran récapitulatif suivant s'affiche :

| Installation - Ministère de l'Education Nationale - v3.0.1                                                                                                    |  |  |
|----------------------------------------------------------------------------------------------------|--|--|
| Prêt pour l'installation<br>Le programme est maintenant prêt à lancer l'installation des applications que vous<br>avez sélectionnées.                                   |  |  |
| Cliquez sur "Installer" pour lancer l'installation, ou sur "Précédent" pour revoir ou<br>modifier vos choix.                                                            |  |  |
| Type d'installation :       Installation d'un poste serveur         Applications à installer :       • PRESTO Applicatif         Unité : X:\       Détail : Application |  |  |
|                                                                                                    |  |  |
| < <u>P</u> récédent <u>Installer</u>                                                                                                    |  |  |

Cliquer sur le bouton

- L'installation de la mise à jour du logiciel s'effectue
- Le message suivant s'affiche :

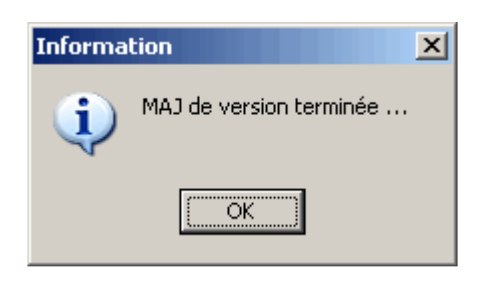

Cliquer avec la souris sur le bouton

| Confirma | tion                                                    | × |
|----------|---------------------------------------------------------|---|
| ?        | Installation terminée.                                  |   |
| - V      | Voulez-vous relancer une autre session d'installation ? | , |
|          | <u>Dui</u> <u>N</u> on                                  |   |

 $\blacktriangleright$  Cliquer avec la souris sur le bouton <u>Non</u>

• En effet, l'installation du poste client n'est pas nécessaire en mise à jour d'une version 4.0 vers une version 5.0

Vous pouvez lancer PRESTO V5.0

• Vous obtiendrez, en fonction des modules installés pour votre établissement, l'écran suivant :

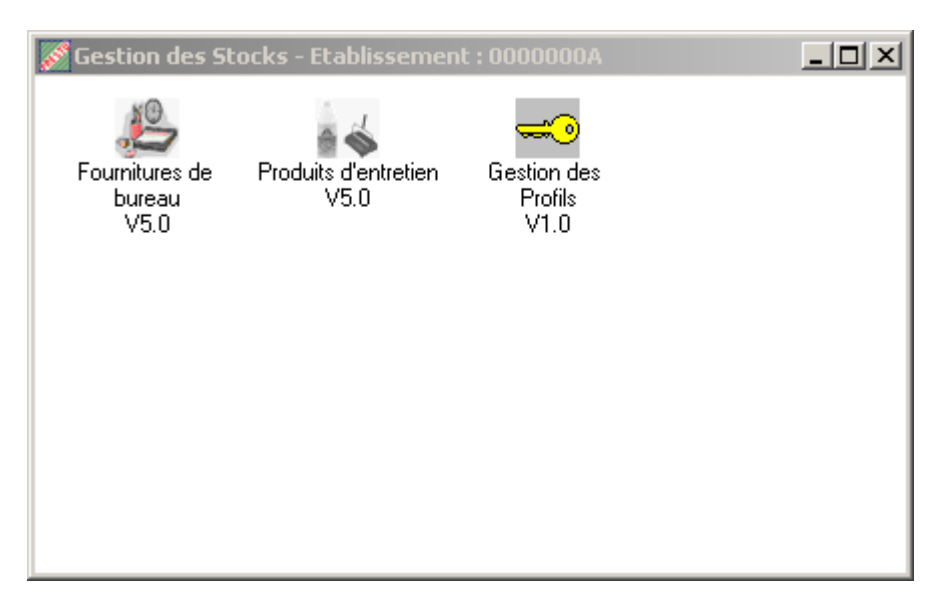

# 5. Primo-Installation RESEAU (HORUS) ou MONOPOSTE de la version PRESTO V5.0

Vous pouvez vous reporter à la notice d'installation de la version 4.0.

Dans ce cas, il n'est pas nécessaire de sélectionner le module « **PRESTO Bascule ONILAIT** ». D'ailleurs, lors de l'installation, l'option « **PRESTO Bascule Onilait** » n'est pas cochée par défaut.